## Panduan Instalasi Aplikasi VPN FortinetClient

## 1. Install FortinetClient

- a. Silahkan download installer disini
- b. Jalankan instalasi seperti biasanya, klik Next hingga Finish. \*(Lama Instalasi -+ 5 menit)
- c. Setelah berhasil install lanjutkan ke Konfigurasi Fortinet Client

## 2. Konfigurasi Fortinet Client

a. Temukan Icon FortiClient dibawah pada halaman desktop, kemudian klik sebanyak 2x

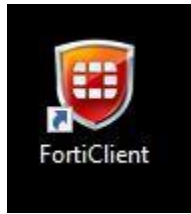

b. Pilih Menu Remote Access, kemudian Configure VPN

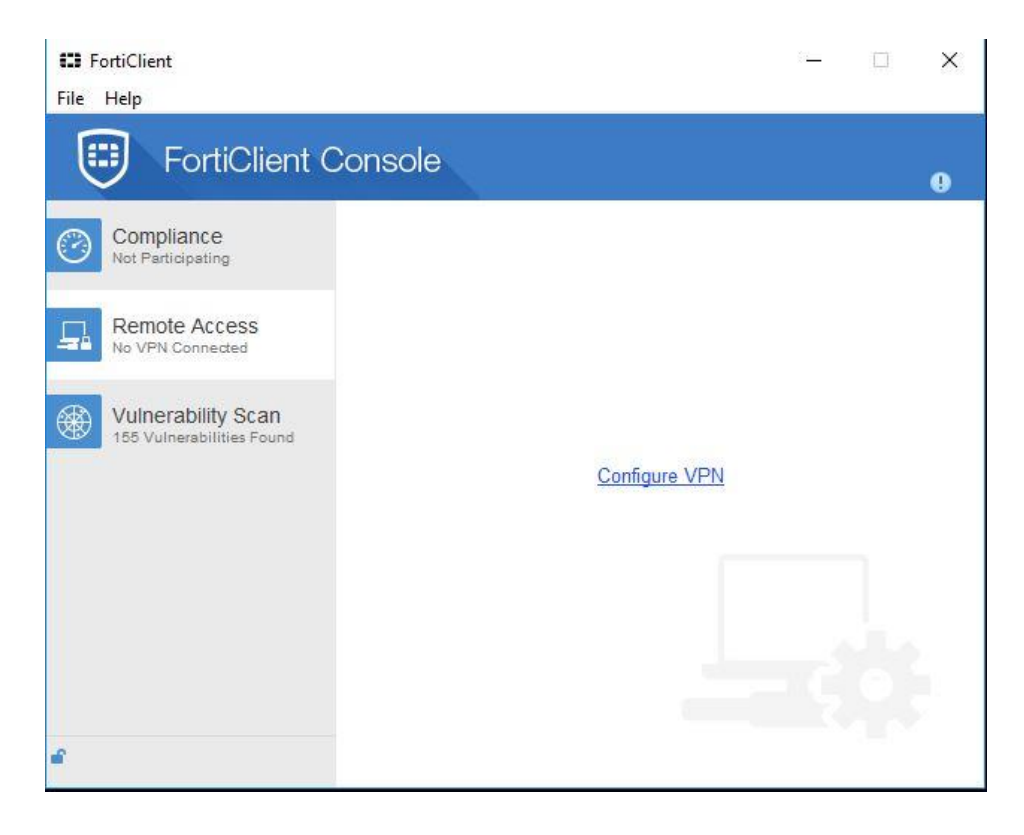

c. Input seperti gambar dibawah ini, kemudian pilih Apply

| FortiClient |                                        | - 🗆 X              |
|-------------|----------------------------------------|--------------------|
| File Help   | New VPN C                              | connection         |
|             | SSL-VPN                                | IPsec VPN          |
|             | Connection Name                        |                    |
|             | VPN-TIMAH                              |                    |
|             | Description                            |                    |
|             | Remote Gateway                         |                    |
|             | 118.97.130.238                         | Customize port 443 |
|             | Authentication                         |                    |
|             | Prompt on login                        |                    |
|             | Client Certificate                     |                    |
|             | Do not Warn Invalid Server Certificate |                    |
|             |                                        |                    |
| + -         | Apply                                  | Close              |

d. Pilih Close

| ISL-VPN | Edit VPN Cor                | nnection           |
|---------|-----------------------------|--------------------|
|         | SSL-VPN I                   | Psec VPN           |
|         | Connection Name             |                    |
|         | VPN-TIMAH                   |                    |
|         | Description                 |                    |
|         | Remote Gateway              |                    |
|         | 118.97.130.238              | Customize port 443 |
|         | Authentication              |                    |
|         | Prompt on login  Save login |                    |
|         | Client Certificate          |                    |
|         |                             |                    |
|         | Client Certificate          |                    |

e. Masukkan Username dan Password, kemudian pilih Connect

| 🖽 FortiClient<br>File Help                      |               |  |
|-------------------------------------------------|---------------|--|
| FortiClient C                                   | console       |  |
| Compliance<br>Not Participating                 |               |  |
| Remote Access                                   | VPN-TIMAH VQ. |  |
| Vulnerability Scan<br>155 Vulnerabilities Found | 2 Test.Vpn    |  |
|                                                 |               |  |
|                                                 |               |  |
|                                                 | Connect       |  |
| 4                                               |               |  |

f. Akan muncul Pop Up dan pilih Yes

| Security | Alert                                                                                    |                         |                        |           | × |
|----------|------------------------------------------------------------------------------------------|-------------------------|------------------------|-----------|---|
| P        | This page require<br>server authentical                                                  | s a secure con<br>tion. | nection which includes |           |   |
|          | The Certificate Issuer for this site is untrusted or<br>unknown. Do you wish to proceed? |                         |                        |           |   |
|          | Yes                                                                                      | No                      | View Certificate       | More Info |   |

g. Apabila tampilan seperti dibawah berarti sudah berhasil login vpn.

| 🔀 FortiClient<br>File Help                      |                                                          | <u>-</u>           | ×     |
|-------------------------------------------------|----------------------------------------------------------|--------------------|-------|
| FortiClient Co                                  | onsole                                                   |                    |       |
| Compliance<br>Not Participating                 |                                                          |                    |       |
| Remote Access                                   | VPN-TIMAH<br>10.212.134                                  | 1.100              |       |
| Vulnerability Scan<br>155 Vulnerabilities Found | 🕒 Duration                                               | 00:01:25           |       |
|                                                 | <ul><li>➡] Bytes Received</li><li>↓ Bytes Sent</li></ul> | 0.18 MB<br>0.19 MB |       |
|                                                 |                                                          |                    |       |
|                                                 | Discor                                                   | nnect              |       |
| 6                                               |                                                          |                    | <br>- |